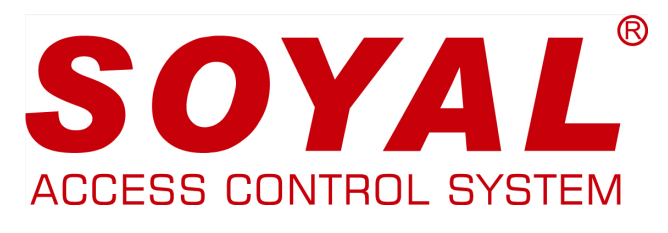

**BIOMETRIKUS BELÉPTETŐ VEZÉRLŐ** 

### FELHASZNÁLÓI KÉZIKÖNYV

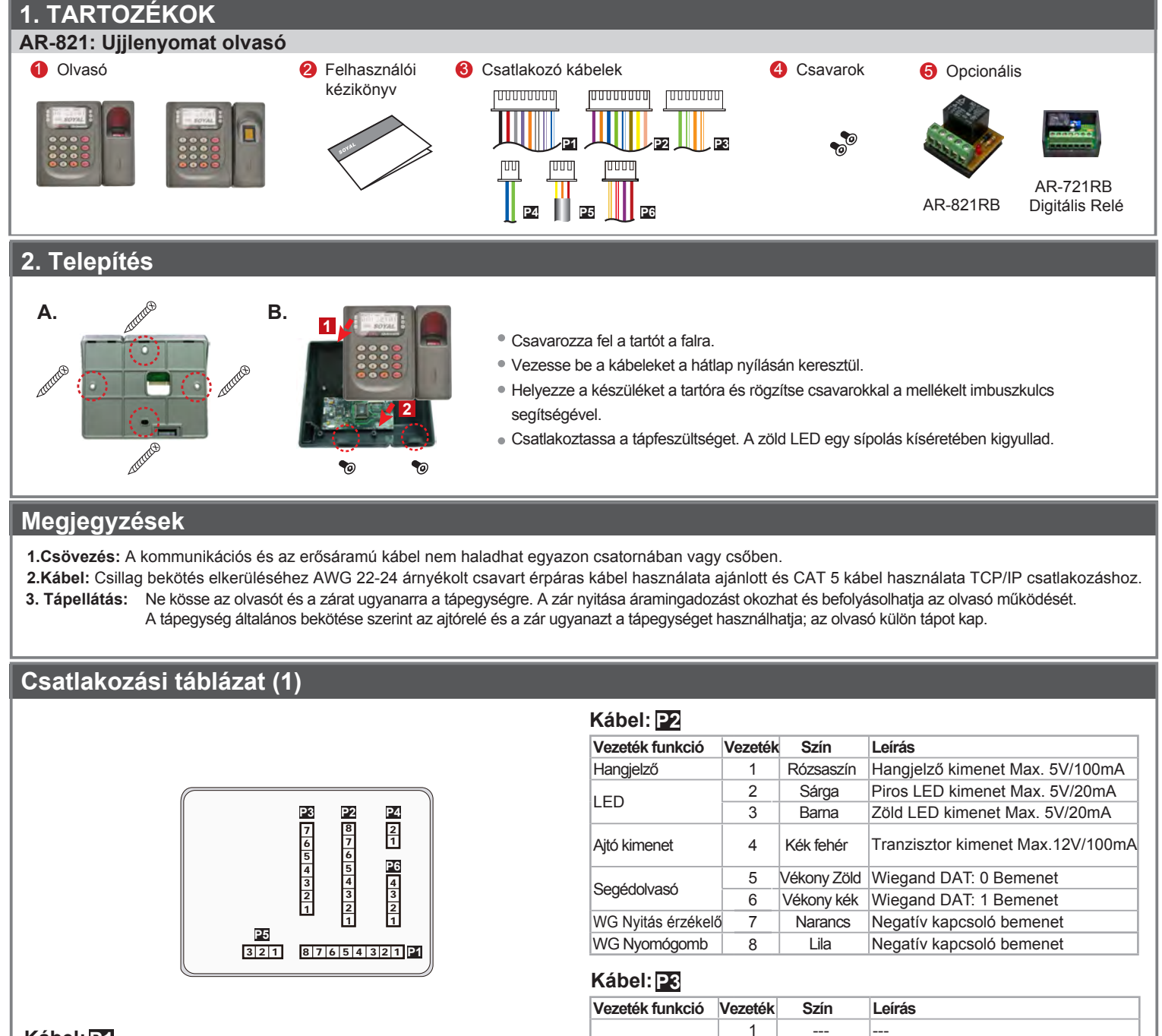

2

3

4

5

6

7

1

2

Narancs fehér Net - TX+

Net - TX-

Net - RX+ Net - RX-

Leírás

Vastag zöld RS-485(B-)

Vastag kék RS-485(A+)

Narancs

Zöld fehér

Zöld

Szín

TCP/IP Kimenet

Kábel: P4

Busz vezérlő

RS-485

Vezeték funkció Vezeték

#### Kábel: P1

| Vezeték funkció | Vezeték | Szín          | Leírás                      |
|-----------------|---------|---------------|-----------------------------|
| Ajtó relé       | 1       | Kék fehér     | (N.O.) 24DCV 1A             |
|                 | 2       | Lila fehér    | (N.C.) 24VDC 1A             |
| Lock Relay COM  | 3       | Fehér         | (COM) 24VDC 1A              |
| Ajtó érzékelő   | 4       | Narancs       | Negatív kapcsoló bemenet    |
| Ajtó nyomógomb  | 5       | Lila          | Negatív kapcsoló bemenet    |
| Riasztó relé    | 6       | Szürke        | N.O./N.C. Opcionális (ugró) |
| Тáр             | 7       | Vastag piros  | 12VDC                       |
|                 | 8       | Vastag fekete | 0VDC                        |

## **AR-821EFB5-9000MT** BIOMETRIKUS BELÉPTETŐ VEZÉRLŐ

## Csatlakozási táblázat (2)

#### Kábel: P5

| Vezeték funkció    | Veze | ték Szín | Leírás |
|--------------------|------|----------|--------|
| Szabotázs kapcsoló | 1    | Piros    | N.C.   |
|                    | 2    | Narancs  | COM    |
|                    | 3    | Sárga    | N.O.   |

#### Cable: P6

| Vezeték funkció         | Veze | ték Szín    | Leírás                         |
|-------------------------|------|-------------|--------------------------------|
| Táp                     | 1    | Piros       | 12VDC Kimenet                  |
| Biztonsági kapcsoló jel | 2    | Lila        | Biztonsági kapcsoló jel kimene |
| Élesítés                | 3    | Piros fehér | Élesítés kimenet               |
| Kényszer                | 4    | Sárga fehér | Kényszer kimenet               |

#### Előlap és kijelzések

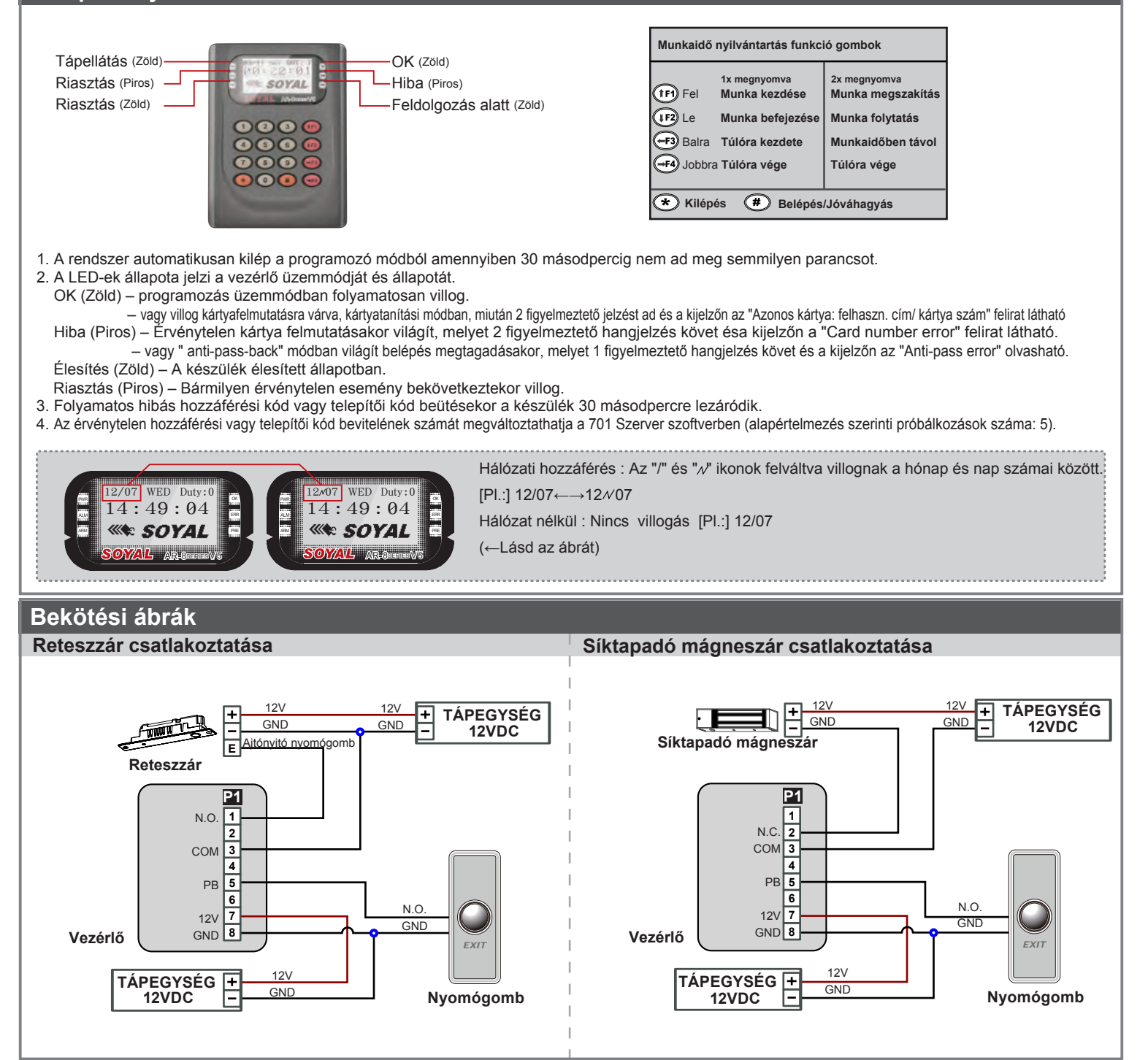

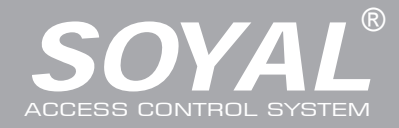

## AR-821EFB5-9000MT BIOMETRIKUS BELÉPTETŐ VEZÉRLŐ

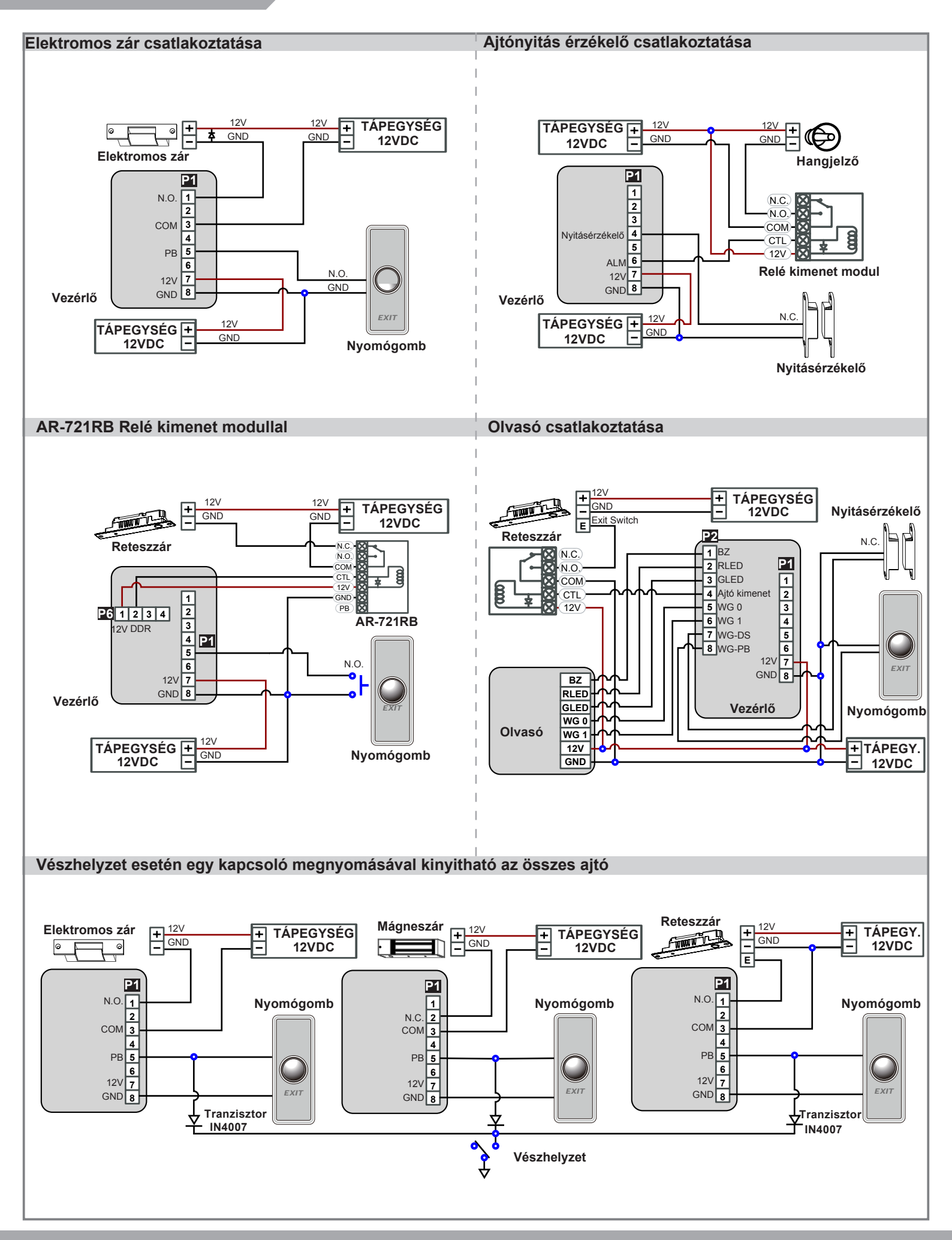

**BIOMETRIKUS BELÉPTETŐ VEZÉRLŐ** 

### ROHS SOR FC CE MA NILNCC

V121221

#### Programozás

#### A. Billentyűzet lezárása / feloldása

#### • Lezárás / feloldás

A billentyűzet lezárásához nyomja meg egyszerre a \star és # gombokat. Feloldáshoz nyomja meg ismételten a \star és # gombokat.

#### B. Belépés és kilépés programozói módba

Belépés

#### Üsse be: \* 123456 # vagy \* PPPPP #

Megjegyzés: Az alapértelmezett érték: 123456. Ha megváltoztatta a telepítői kódot 876112-re, akkor üsse be ★876112 # → Belép programozói módba Ha 30 másodpercen belül nem ad meg semmilyen parancsot, a készülék automatikusan kilép a programozói módból.

#### Kilépés

Nyomja meg a \* gombot kétszer - 6 Kilépés vagy 7 Kilépés és élesítés (lásd a riasztás és éleítés beállítás fejezetet).

#### Telepítői kód megváltoztatása

Lépjen be a programozói módba → 5 Eszközök → 2 Mester kód →Üsse be az új telepítői kódot → Kész

#### C. Kezdő beállítások

#### Nyelv kiválasztása

Lépjen be a programozói módba  $\rightarrow$  **5** Eszközök  $\rightarrow$  **1** Nyelv  $\rightarrow$  **0** HU  $\rightarrow$  Rendszer indítás

Olvasó hálózati azonosítójának beállítása

Lépjen be a programozói módba  $\rightarrow$  **3** Paraméterek[1]  $\rightarrow$  **1** Hálózati ID  $\rightarrow$  Üsse be a kívánt hálózati azonosítót: 001~254 (alapértelmezett e-mail: 001)  $\rightarrow$  Bejárati ajtó szám: 0~255  $\rightarrow$  WG1 Ajtó szám: 0~255  $\rightarrow$  Üsse be milyen formátumban kívánja megjeleníteni a kártya azonosítót: 1-4 (1.No, 2.WG, 3.ABA, 4.HEX)  $\rightarrow$  Engedélyezze a "Dinamikus állomáskonfiguráló protokollt" (DHCP) (0:No,1:En,2=Exit)  $\rightarrow$  Kész

#### D. Címke hozzáadása és törlése

#### ※ Felhasználók száma: 16384 (00000~16383)

### Címke információ

KÁRTYA KÓD HELYI KÓD HELYI KÓD

Felhasználói kódot (0001~9999) → Kész

Címke hozzáadása / törlése címke azonosítóval
 Lépjen be a programozói módba → 1 Hozzáadás/törlés → 1 Kártya azonosító hozzáadása → Üsse be az 5 számjegyes felhasználói címet → Üsse be a "Helyi Kódot" → Üsse be a "Kártya Kódot".

Címke hozzáadása / törlése RF Feltanító funkcióval
 Lépjen be a programozói módba → 1 Hozzáadás/törlés → 2 RF Feltanítás hozzáadása → Üsse be az 5 számjegyes felhasználói címet → Üsse be a címke egységeket → Rendelje a címkét az RF körzetbe.

«Megjegyzés: Ha a címke fájlok szekvenciálisak, üsse be a címke egységek számát és rendelje a legkisebb számot a vezérlőhöz.

| <ul> <li>Felhasználói cím felfüggesztése</li> <li>Lépjen be a programozói módba → 1 Hozzáadás/törlés → 3 Felfüggesztés → Felhasználói cím → Üsse be az indító címet → Üsse be a lezáró címet</li> </ul>                                   |
|----------------------------------------------------------------------------------------------------|
| <ul> <li>Címke azonosító felfüggesztése</li> <li>Lépjen be a programozói módba → 1 Hozzáadás/törlés → 4 Felfüggesztés → Címke azonosító → Üsse be a helyi kódot → Üsse be a kártya kódot</li> </ul>                                       |
| <ul> <li>Felhasználói cím helyrehozása</li> <li>Lépjen be a programozói módba → 1 Hozzáadás/törlés → 7 Törlés → Felhasználói cím → Üsse be az indító címet → Üsse be a lezáró címet</li> </ul>                                            |
| <ul> <li>Címke azonosító helyrehozása</li> <li>Lépjen be a programozói módba → 1 Hozzáadás/törlés → 8 Törlés → Címke azonosító → Üsse be a helyi kódot → Üsse be a kártya kódot</li> </ul>                                                |
| <ul> <li>Felhasználói cím törlése</li> <li>Lépjen be a programozói módba → 1 Hozzáadás/törlés → 5 Törlés → Felhasználói cím → Üsse be az indító címet → Üsse be a lezáró címet</li> </ul>                                                 |
| <ul> <li>Címke azonosító törlése</li> <li>Lépjen be a programozói módba → 1 Hozzáadás/törlés → 6 Törlés → Címke azonosító → Üsse be a helyi kódot → Üsse be a kártya kódot</li> </ul>                                                     |
| <ul> <li>Belépés mód beállítása</li> <li>Lépjen be a programozói módba → 2 Felhasználói beállítások → 2 Belépés mód → Üsse be a felhasználói címet → 0: Érvénytelen; 1: Kártya ; 2:</li> <li>Kártya VAGY Kód; 3: Kártya ÉS Kód</li> </ul> |
| E. Felhasználói Kód beállítása                                                                                                    |
| Lépjen be a programozói módba → 2) Felhasználói beállítások→ 1) Jelszó → Üsse be az ötjegyű felhasználói címet → Üsse be a négyjegyű                                                                                                    |

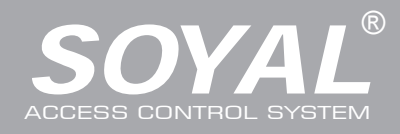

#### F. Ujjlenyomat vagy Ujj érlenyomat hozzáadása / törlése

#### Hozzáadás

Lépjen be a programozói módba  $\rightarrow$  **2** F elhasználói beállítások  $\rightarrow$  **6** Ujjlenyomat tanítása  $\rightarrow$  Üsse be az ötjegyű felhasználói címet  $\rightarrow$  T artson 2 különböző ujjat az érzékelő felülethez  $\rightarrow$  Kész

#### Törlés

Lépjen be a programozói módba  $\rightarrow$  2 Felhasználói beállítások  $\rightarrow$  7 Ujjlenyomat törlése  $\rightarrow$  Üsse be az ötjegyű felhasználói címet  $\rightarrow$  Kész **Megjegyzés:** Ha az összes ujjlenyomatot vagy ujj érlenyomatot törölni szeretné, akkor a felhasználói cím értéke legyen **99999 #**.

#### G. Azonosítási módok

| Lépjen be a programozói módba -> 2 Felhasználói                    | Azonosí     | tási mód  | Ujjlei   | nyomat ellenőrzés                                             | Eredmény                                                                                                    |
|--------------------------------------------------------------------|-------------|-----------|----------|---------------------------------------------------------------|----------------------------------------------------------------------------------------------------|
| beállítások $\rightarrow$ 2 Hozzáférés mód                         | Hardware    | 701Client | Készülék | 701 Szoftver                                                  |                                                                                                    |
| → Üsse be az ötjegyű felhasználói címet<br>(00000~08999)           | 0.Érvápytol | on        | 0: Nem   | ☐ Csak ujjlenyomat ☐ Csak kártya                              |                                                                                                    |
| → 0:Érvénytelen; 1:Kártya; 2: Kártya VAGY Kód; 3:<br>Kártya ÉS Kód |             | en        | 1: Igen  | ⊠ Csak ujjlenyomat<br>⊠ Csak kártya                           | Ervenytelen felhasznalo                                                                                                    |
| → Ujjlenyomat ellenőrzés: 0: Nem ; 1: Igen                         | 1.Kártva    |           | 0: Nem   | Csak ujjlenyomat                                              | Ujjlenyomat + kártya                                                                                                    |
| → Kész                                                             | T.Naitya    |           | 1: Igen  | ⊠ Csak ujjlenyomat<br>⊠ Csak kártya                           | 1. Csak kártya<br>2. Csak ujjlenyomat                                                                                                    |
|                                                                    | 2:Kártya va | gy cím    | 0: Nem   | <ul> <li>☐ Csak ujjlenyomat</li> <li>☐ Csak kártya</li> </ul> | 1. Ujjlenyomat + kártya<br>2. Ujjlenyomat + cím<br>3. Kártya + ujjl. + cím<br>4. Kártya + ujjl. + kártya<br>5. Cím + ujjl. + cím<br>6. Cím + ujjl. + kártya |
|                                                                    |             |           | 1: Igen  | ⊠ Csak ujjlenyomat<br>⊠ Csak kártya                           | 1. Csak kártya<br>2. Csak cím<br>3. Csak ujjlenyomat                                                                                                    |
|                                                                    |             |           | 0: Nem   | ☐ Csak ujjlenyomat ☐ Csak kártya                              | Ujjl. + Kártya + cím                                                                                                    |
|                                                                    | 3:Kartya es | cim       | 1: Igen  | ⊠ Csak ujjlenyomat<br>⊠ Csak kártya                           | 1. Kártya + cím<br>2. Ujjlenyomat + cím                                                                                                    |

#### H. Élesítés jelszó beállítása

Lépjen be a programozói módba → ③ Paraméterek [1] → ⑧Élesítés jelszó → Üsse be a négyjegyű azonosítót (0001~9999; Alapértelmezett: 1234) → Kész

#### I. Élesítési idő beállítása

Lépjen be a programozói módba  $\rightarrow$  **3** Paraméterek [1]  $\rightarrow$  **7** Élesítési idő  $\rightarrow$  Üsse be az élesítési időt, Tartomány (folyamatos működésnél, másodperc): 000~255; Tartomány (impulzusos működésnél, 10ms) 000~255  $\rightarrow$  Kész

#### J. Kényszer kód beállítása

Lépjen be a programozói módba  $\rightarrow$  **4** Paraméterek [2]  $\rightarrow$  **7** Kényszer kód  $\rightarrow$  4 kód (válasszon egyet)  $\rightarrow$  Üsse be a négyjegyű kódot (0001-9999)  $\rightarrow$  Kész

Megjegyzés: A kényszerkód csak hálózatos üzemmódban érhető el. Amikor a felhasználói kód helyett kényszer kódot használ, a készülék hozzáférést engedélyez az ajtóhoz és "kényszerítve" üzenetet küld a számítógépnek, figyelmeztető jelzésként.

#### K. Bemeneti csatlakozó

Lépjen be a programozói módba  $\rightarrow$  **5** Eszközök  $\rightarrow$  **4** Bemeneti csatlakozó  $\rightarrow$  **0** :Lift ; 1:Fogadó ; 2:LED ; 3:PRN (alapértelmezett érték:1)  $\rightarrow$  Átviteli sebesség kiválasztása (alapértelmezett érték:9600)  $\rightarrow$  Kész

#### L. Riasztás beállítása

#### • Állapotok:

- 1. Élesítési állapot engedélyezése
- 2. Riasztórendszer csatlakoztatva
- Alkalmazás:

1. Ajtó túl hosszú ideig nyitva: Az ajtó hosszabb ideig marad nyitva, mint az ajtó relé idejének és az ajtó zárási idejének összege.

- 2. Kényszerített nyitás (Érvényes felhasználói kártya nélküli nyitás): Kényszerített nyitás vagy illegális művelet.
- 3. Szabálytalan ajtó állapot: Amikor a tápfeszültség megszűnik, majd visszaáll, az olvasó élesített állapotban lesz.

#### Élesített állapot engedélyezése/tiltása

| Készenléti üzemmód                   |                                                |                                         |                                            |
|--------------------------------------|------------------------------------------------|-----------------------------------------|--------------------------------------------|
| Csak kártya                          |                                                | Kártya vagy kód                         | Kártya és kód                              |
| Ajtó nyitva                          | Ajtó zárva                                     | Ötjegyű felhasználói cím →              | Érvényes kártya felmutatása →              |
| Érvényes kártya felmutatása →        | ★ → Négyjegyű élesítési kód                    | Négyjegyű felhasználói kód $ ightarrow$ | Négyjegyű felhasználói kód $\rightarrow$ # |
| Négyjegyű élesítési kód $ ightarrow$ | → Érvényes kártya felmutatása                  | → Négyjegyű élesítési kód → $#$         | → Négyjegyű élesítő kód → $#$              |
| Programozói mód                      |                                                |                                         |                                            |
| Engedélyezés: Lépjen be a program    | ozói módba $\rightarrow$ 7 Kilépés és élesítés | Tiltás: Lépjen be a programozói mód     | dba → 6 Kilépés                            |
| Megjegyzés: Az ujjlenyomat helyett   | esítheti az érvényes kártya felmutatása        | át.                                     |                                            |

**BIOMETRIKUS BELÉPTETŐ VEZÉRLŐ** 

V121221

#### M. Anti-pass-back

Az AR-721U, AR-737H/U(WG mód) és AR-661U segédolvasók alkalmazásakor az azonosítási mód a "Csak kártya" legyen.

#### • Eszköz engedélyezése

Lépjen be a programozói módba → 4 Paraméterek [2] → 6 Anti-pass-back → válassza ki [1: Igen] → WG kiválasztás [1: Igen]

#### • Kártya felhasználó engedélyezése

Lépjen be a programozói módba $\rightarrow$  **1** Hozzáad/töröl  $\rightarrow$  **9** Antipass csoport  $\rightarrow$  Üsse be az ötjegyű indító felhasználói címet  $\rightarrow$  Üsse be az ötjegyű lezáró felhasználói címet  $\rightarrow$  válassza ki [1: Igen]

#### N. Lift vezérlés

A SOYAL AR-401RO16B liftvezérlőt csatlakoztatva rendelhet hozzá emeleteket a felhasználókhoz [BAUD 9600].

#### • Lift vezérlés beállítás

Lépjen be a programozói módba  $\rightarrow$  **5** Eszközök  $\rightarrow$  **4** Terminál bemenet  $\rightarrow$  **0** :L ift vezérlő  $\rightarrow$  Átvitel kiválasztása **0** : 9600 Lépjen be a programozói módba  $\rightarrow$  **5** Eszközök  $\rightarrow$  **5** Terminál bemenet  $\rightarrow$  **1** :L ift vezérlő

#### Csop.Emelet

| l |   | 1  | 2  | 3  | 4  | 5  | 6  | 7  | 8  | 9  | 10 | 11 | 12 | 13 | 14 | 15 | 16 |
|---|---|----|----|----|----|----|----|----|----|----|----|----|----|----|----|----|----|
| l | 1 | 0  | 0  | 0  | 0  | 0  | 0  | 0  | 1  | 0  | 0  | 0  | 0  | 0  | 0  | 0  | 1  |
| ſ |   | 17 | 18 | 19 | 20 | 21 | 22 | 23 | 24 | 25 | 26 | 27 | 28 | 29 | 30 | 31 | 32 |
| l | 2 | 0  | 0  | 0  | 0  | 0  | 0  | 0  | 0  | 0  | 0  | 0  | 0  | 0  | 0  | 0  | 0  |
| ſ |   | 33 | 34 | 35 | 36 | 37 | 38 | 39 | 40 | 41 | 42 | 43 | 44 | 45 | 46 | 47 | 48 |
| l | 3 | 0  | 0  | 0  | 0  | 0  | 0  | 0  | 0  | 0  | 0  | 0  | 0  | 0  | 0  | 0  | 0  |
| ſ |   | 49 | 50 | 51 | 52 | 53 | 54 | 55 | 56 | 57 | 58 | 59 | 60 | 61 | 62 | 63 | 64 |
| l | 4 | 0  | 0  | 0  | 0  | 0  | 0  | 0  | 0  | 0  | 0  | 0  | 0  | 0  | 0  | 0  | 0  |

#### Egy emelet

Lépjen be a programozói módba  $\rightarrow$  2 Felhasználói beállítások  $\rightarrow$  4 Egy emelet  $\rightarrow$  Üsse be az ötjegyű felhasználói címet  $\rightarrow$  Üsse be az engedélyezett emeletek kezdő és végső számát: 1~64

#### Több emelet

Lépjen be a programozói módba  $\rightarrow$  2 Felhasználói beállítások  $\rightarrow$  5 Több emelet  $\rightarrow$  Üsse be az ötjegyű felhasználói címet  $\rightarrow$  Válasszon az 1, 2, 3 vagy 4 csoportok közül  $\rightarrow$  Üsse be a 16-jegyű kódot az emelet kiválasztásához [0:nincs kiválasztva, 1: kiválasztás] Pl.: a 8. és 16. emeletek engedélyezéséhe:

Lépien be a programozói módba → 2 Felhasználói beállítások → 5 Több emelet 114 # → 1 # → 0 00000100000001 #

#### O. Riasztó óra beállítás

Lépjen be a programozói módba  $\rightarrow$  **5** Eszközök  $\rightarrow$  **9** Napi riasztás  $\rightarrow$  Csoport (00~15)  $\rightarrow$  Idő (Óra; Másodperc)  $\rightarrow$  Állítsa be mely napokon van élesítve (0:letiltás, 1:engedélyezés)  $\rightarrow$  Kész

#### Hardware csatlakozási ábra

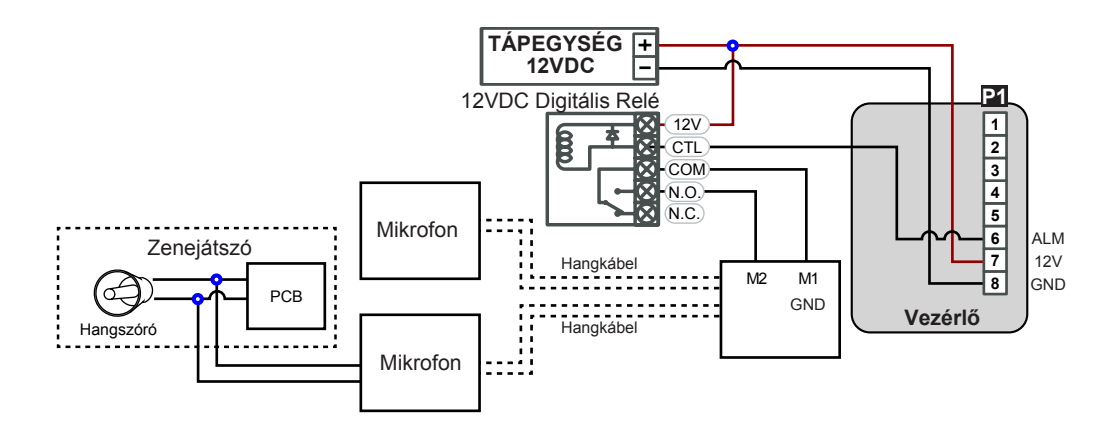

#### P. Nyílt zóna

Lépjen be a programozói módba  $\rightarrow$  3 Paraméterek[1]  $\rightarrow$  2 Automatikus nyitás  $\rightarrow$  Nyílt zóna beállítása a vezérlővel (0:letiltás, 1:engedélyezés)  $\rightarrow$  Nyílt zóna alatt nem szükséges belépő kód (0:Nem, 1:Igen)  $\rightarrow$  Kész

#### Q. Nyílt zóna idő

Lépjen be a programozói módba  $\rightarrow$  **5** Eszközök  $\rightarrow$  **6** Nyílt zóna idő  $\rightarrow$  Csoport (00~15)  $\rightarrow$  Idő (Óra) ; Fő bemenet (0:letiltás, 1:engedélyezés) ; WG Bemenet (0:letiltás, 1:engedélyezés)  $\rightarrow$  Kész

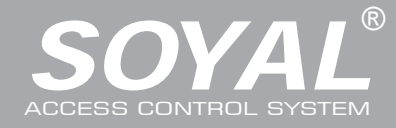

# **AR-821EFB5-9000MT BIOMETRIKUS BELÉPTETŐ VEZÉRLŐ**

# Firmware Frissítés

| Szerezze meg a frissítő szoftvert a forgaln                                                                                                    | nazótól, majd fu                                                                                                    | uttassa a "UdpUpdat                                                                                                    | er" szoftvert.                                                                                                    |                                         |
|----------------------------------------------------------------------------------------------------|----------------------------------------------------------------------------------------------------|----------------------------------------------------------------------------------------------------|----------------------------------------------------------------------------------------------------|-----------------------------------------|
| <ul> <li>Indítsa el a programot a kapott CD-ről.</li> </ul>                                                                                                    |                                                                                                    |                                                                                                    |                                                                                                    |                                         |
| Controller update tool (Yer-2.02)         Controller update tool (Yer-2.02)         Controller update tool (Yer-2.02)           Firmware         \\SoyaHs4\ispLAR25EV2_821EV6_829EV5_881EVAR821E\ bx2E77         Loc           LOD Font         \\SoyaHs4\ispLCD Fonts\B5LCDFONT.LF16         Loc           Update Path         Open         D           O Senal (COM)         Target IP         192.168.1.127         Pont         1604         Node         D           Select Device         O AR7225EV2/AR881E/AR821EV6/AR829EV5         COMI         Open         Loc         D           W Rec         O AR725EV2/AR881E/AR821EV6/AR829EV5         Open         Loc         D         D           W Docurr         O AR725EV2/AR881E/AR821EV6/AR829EV5         Open         D         D         D | 4 ↓ ↓<br>ad F/W ↓ ↓ pdate F/W<br>ad Eont ↓ ↓ pdate Font<br>ad [mage ↓ ↓ pdate Image<br>Exit<br>Look in ▲ AR821Ev5<br>where the state of the state of the state |                                                                                                    |                                                                                                    |                                         |
| CONTROLLER(192.168.001.127 Firmware Update is Comoleted I      Default boot loader address is 192.168.1.128 (1604)      My Netw Place                                                                                                    | File name: APS821E<br>work Files of type: Firmware<br>s Dpen                                                                                                    | v5_V0202.STM  Files(*.uif;*.stm) stread-only                                                                                                    | Open<br>Cancel                                                                                                    |                                         |
| <ul> <li>Firmware frissítése</li> <li>[Kérjük, szerezze be a legfrissebb ISP Firmware fáj</li> <li>1. Adja meg a készülék IP címét és port adatait.</li> <li>2. Katintson a [Load File] gombra az új ISP Firmware b</li> <li>3. Kattintson az [Open] gombra az új ISP Firmware me</li> <li>4. Kattintson az [Update Device] gombra a firmware fri</li> <li>5. Várjon, amíg megjelenik a képernyőn a [Firmware U</li> </ul>                                                                                                    | i <b>lt a forgalmazótól.]</b><br>petallózásához.<br>egnyitásához.<br>ssítés elindításához.<br>Ipdate is Complete] f                                                                                                    | elirat.                                                                                                    |                                                                                                    |                                         |
| Gyári beállítások visszaállítása                                                                                                    |                                                                                                    |                                                                                                    |                                                                                                    |                                         |
| <ul> <li>Eszköz paraméterek és felhasználói kártya</li> <li>Lépjen be a programozói módba → 4 Paraméterek [2<br/>1 : Felhasználói beállítások; 2 : Rendszer és felhas<br/>IP beállítások visszaállítása:</li> <li>Ha az eszköz be van kapcsolva, nyomja meg a [RESI<br/>LED) meg nem jelenik a kijelzőn (Lásd az ábrát).</li> <li>※ A fenti művelet elvégzése után egy hosszú hangj<br/>majd csatlakoztassa újra a vezérlő tápot. A gyári</li> <li>※ Ezt követően a segédolvasót is állítsa vissza, kül<br/>működni.</li> </ul>                                                                                                    | adatok visszaá<br>2] → 9 Visszaállítás<br>ználó<br>ET] g ombot az alap<br>elzés hallható. Várj<br>beállítások visszaá<br>önben a biometriku                                                                                                    | Illítása<br>→0 : Rendszer paraméte<br>lapon, amíg az "ERR" üzer<br>ion, amíg a hang elmúlik,<br>illítása megtörtént.<br>is érzékelő nem fog                                                                                  | erek; F<br>net (piros                                                                                                    | RESET                                   |
| Manü tárkán                                                                                                    |                                                                                                    |                                                                                                    |                                                                                                    |                                         |
|                                                                                                    |                                                                                                    |                                                                                                    |                                                                                                    |                                         |
| 1. Hozzáad/töröl2. Felh. beállít.3. F1. Kártya kód megad.1. Jelszó1.2. Kártya feltanítása2. Hozzáférés mód2.3. Felh. cím kizárása3. Egyéb beállítások3.4. Kártya ID kizárása4. Egy emelet4.5. Felh. cím töröl5. Több emelet5.6. Kártya ID töröl6. Ujjlenyom. tanít.6.7. Felh. cím enged.7. Ujjlenyom. törlése7.                                                                                                    | Paraméterek[1]<br>Hálózati ID<br>Automat. nyitás<br>Ajtó relé idő<br>Ajtó zárási idő<br>Riasztó relé idő<br>Riasztó késl. idő<br>Élesítés késl. idő                                                                                                    | <ol> <li>Paraméterek[2]         <ol> <li>Auto. visszazárás</li> <li>Kilépés gomb</li> <li>Miscellaneous</li> <li>Kényszer nyitás</li> <li>Zárásra leáll</li> <li>Anti-pass-back</li> <li>Kényszer kód</li> </ol> </li> </ol> | <ol> <li>Eszközök</li> <li>Nyelv</li> <li>Mester kód</li> <li>Mester kártyák</li> <li>Bemeneti csatl.</li> <li>Segédolvasó</li> <li>Auto. nyitás idő</li> <li>Információk</li> </ol> | 6. Kilépés<br>7. Kilépés és<br>élesítés |
| 8. Kártya ID enged.     8.       9. Antipass Csoport     9.                                                                                                    | Élesítő kód                                                                                                    | 8. Jelszó mód<br>9. Visszaállítás                                                                                                    | 8. Óra beállítás<br>9. Napi riasztás                                                                                                    |                                         |

## 

V121221

### **BIOMETRIKUS BELÉPTETŐ VEZÉRLŐ**

| Nyissa meg a web böngészőt és ad                                                                                                    | ja meg a gyári                                                                                                    | 🖉 Controller - Windows Int                                                                                                    | inat Explore                                                                                                    |                                                                                                    |                                                                                                    | <u>E</u> 6  |
|----------------------------------------------------------------------------------------------------|----------------------------------------------------------------------------------------------------|----------------------------------------------------------------------------------------------------|----------------------------------------------------------------------------------------------------|----------------------------------------------------------------------------------------------------|----------------------------------------------------------------------------------------------------|-------------|
| alapértelmezett IP címet: http://192.                                                                                                    | 168.1.127                                                                                                    | 4780 MHD MRD                                                                                                    | 881127<br>1898年(1) 正義(1) 説明(2)                                                                                                    |                                                                                                    | <ul> <li>(B)(+) × [≤ c=</li> </ul>                                                                                                    | x           |
|                                                                                                    |                                                                                                    | a 200AR 😛 🖬 🔤                                                                                                    | · · · · · · · · · · · · · · · · · · ·                                                                                                    |                                                                                                    | 5 · 0 ·                                                                                                    | D. IRO. 0   |
| Ha az AR-821 (EF/EV-V5)                                                                                                    | IP címet                                                                                                    |                                                                                                    | Access Control System                                                                                                    | V-145                                                                                                    | SOVAL                                                                                                    |             |
| megváltoztatta, adja meg az ú                                                                                                    | ij IP cĺmet.                                                                                                    |                                                                                                    | Current ID Addresses                                                                                                    | 101.100                                                                                                    | ACCESS CONTROLLER                                                                                                    |             |
|                                                                                                    |                                                                                                    | Current State                                                                                                    | Remote IP (Port) State<br>192 168 001.021 (0080) CONNECTED                                                                                                    |                                                                                                    |                                                                                                    |             |
|                                                                                                    |                                                                                                    | User Password                                                                                                    | et1 Ethernet Industria                                                                                                    | Subnet mask                                                                                                    | Gateway DHCP                                                                                                    |             |
| Oldal menü                                                                                                    |                                                                                                    |                                                                                                    |                                                                                                    |                                                                                                    | a density                                                                                                    | - 1014      |
|                                                                                                    |                                                                                                    | 200                                                                                                    |                                                                                                    |                                                                                                    | - F7+F00                                                                                                    | T 100       |
| Current State Bejelen                                                                                                    | ntkezett számítógépek megte                                                                                                    | ekintése                                                                                                    |                                                                                                    |                                                                                                    |                                                                                                    |             |
| Network Setting                                                                                                    | llítások                                                                                                    | Controllar.                                                                                                    | Mindows Talaradi Evalorer                                                                                                    |                                                                                                    |                                                                                                    |             |
| Hear Desquard Beieler                                                                                                    | ntkezési heállítások megyálto                                                                                                    |                                                                                                    | n)                                                                                                    |                                                                                                    | * (8)(+) × (3)                                                                                                    |             |
| User Password                                                                                                    | incezesi bealinasok megvanc                                                                                                    | 2004                                                                                                    | A Distance - 6 Bligg 5 (485) Sound 5 .                                                                                                    |                                                                                                    |                                                                                                    |             |
|                                                                                                    |                                                                                                    | Controller                                                                                                    | Access Control Sustam                                                                                                    |                                                                                                    | St. C. S. MAR                                                                                                    | D. **##0. 7 |
|                                                                                                    |                                                                                                    |                                                                                                    | Access Control System                                                                                                    | Ver 1.09                                                                                                    | ACCESS CONTROLLER                                                                                                    |             |
| Aktuális állapot                                                                                                    |                                                                                                    | Current Sta                                                                                                    | Remote IP (Port) State                                                                                                    |                                                                                                    |                                                                                                    |             |
| Online állapotban ellenőrizheti és mec                                                                                                    | gtekintheti, hogy                                                                                                    | Network Se                                                                                                    | mind Name Type IP address                                                                                                    | Subnet mask                                                                                                    | Gateway DH                                                                                                    | ICP         |
| mely számítógépek csatlakoznak a há                                                                                                    | alózati modulhoz.                                                                                                    | Science addition                                                                                                    | <b>▲</b>                                                                                                    |                                                                                                    |                                                                                                    |             |
| Mutatja                                                                                                    | a, hogy mely számítógépek                                                                                                    | N.R.                                                                                                    |                                                                                                    |                                                                                                    | © 871804                                                                                                    | ų.          |
| csatlak                                                                                                    | koznak a nálózati modulhoz.                                                                                                    |                                                                                                    |                                                                                                    |                                                                                                    |                                                                                                    |             |
|                                                                                                    | E/EV/ V/E) islanlagi ID s(ma                                                                                                    |                                                                                                    |                                                                                                    |                                                                                                    |                                                                                                    |             |
|                                                                                                    | ,,,,,,,,,,,,,,,,,,,,,,,,,,,,,,,,,,,,,,                                                                                                    |                                                                                                    |                                                                                                    |                                                                                                    |                                                                                                    |             |
| Amikor a "Networking Setting" vagy "L<br>először, a felugró ablakban jelentkezze<br>※ Gyári alapértelmezés<br>Felhasználói név: admin<br>Jelszó: Nem kell kitölteni, belépéshez                                                                                                    | Jser Password" menü<br>en be.<br>nyomja meg az "OK"                                                                                                    | it választja<br>gombot                                                                                                    | 2125 WEB Server<br>使用素素等(型). ① admin ×<br>姿晴(型)<br>- 12他素的宗客(型)<br>- 第2一 秋水湯                                                                                                    |                                                                                                    |                                                                                                    |             |
| Amikor a "Networking Setting" vagy "L<br>először, a felugró ablakban jelentkezz<br>% Gyári alapértelmezés<br>Felhasználói név: admin<br>Jelszó: Nem kell kitölteni, belépéshez                                                                                                    | Jser Password" menü<br>en be.<br>nyomja meg az "OK"                                                                                                    | it választja<br>gombot                                                                                                    | 19-23<br>2325 WEB Server<br>使用着名類(の)・<br>② admin マ<br>変現(の)・<br>・<br>こと他和的変更の)<br>種類(の)<br>・<br>の<br>を構成)・<br>の<br>の<br>の<br>の<br>の<br>の<br>の<br>の<br>の<br>の<br>の<br>の<br>の<br>の<br>の<br>の<br>の<br>の<br>の                                                                                                    |                                                                                                    |                                                                                                    |             |
| Amikor a "Networking Setting" vagy "L<br>először, a felugró ablakban jelentkezze<br>※ Gyári alapértelmezés<br>Felhasználói név: admin<br>Jelszó: Nem kell kitölteni, belépéshez<br>Hálózati beállítások                                                                                                    | Jser Password" menü<br>en be.<br>nyomja meg az "OK"                                                                                                    | gombot                                                                                                    | 10 日本     10 日本                                                                                                    |                                                                                                    | × + + × 3                                                                                                    |             |
| Amikor a "Networking Setting" vagy "L<br>először, a felugró ablakban jelentkezzo<br>% Gyári alapértelmezés<br>Felhasználói név: admin<br>Jelszó: Nem kell kitölteni, belépéshez<br>Hálózati beállítások<br>Az alapértelmezett IP címet (192.168.)                                                                                                    | Jser Password" menü<br>en be.<br>nyomja meg az "OK"<br>1.127) fogja látni.                                                                                                    | gombot                                                                                                    | ビス (1995) 1995 (1995) 1995 (1995)                                                                                                    |                                                                                                    | ×8.4×35∞<br>5+8 3 €-1000                                                                                                    | Pito, IA    |
| Amikor a "Networking Setting" vagy "L<br>először, a felugró ablakban jelentkezz<br>% Gyári alapértelmezés<br>Felhasználói név: admin<br>Jelszó: Nem kell kitölteni, belépéshez<br><b>Hálózati beállítások</b><br>Az alapértelmezett IP címet (192.168. <sup>-</sup><br>Ellenőrizze a MAC címet, hogy megeg                                                                                                    | Jser Password" menü<br>en be.<br>nyomja meg az "OK"<br>1.127) fogja látni.<br>gyezik-e a hálózati                                                                                                    | gombot                                                                                                    |                                                                                                    | Ver 1.99                                                                                                    | х 8 № х 3 —<br>В + 8 2 ж • 800 р.<br>Sector contractor<br>Access contractor                                                                     | Fing. IA    |
| Amikor a "Networking Setting" vagy "L<br>először, a felugró ablakban jelentkezz<br>% Gyári alapértelmezés<br>Felhasználói név: admin<br>Jelszó: Nem kell kitölteni, belépéshez<br><b>Hálózati beállítások</b><br>Az alapértelmezett IP címet (192.168. <sup>-</sup><br>Ellenőrizze a MAC címet, hogy megeg<br>modulon találhatóval. Az IP cím megv                                                                                                    | Jser Password" menü<br>en be.<br>nyomja meg az "OK"<br>1.127) fogja látni.<br>gyezik-e a hálózati<br>ráltoztatása után                                                                                                    | at választja<br>gombot                                                                                                    | またのの<br>をのの<br>をのの<br>をのの<br>をのの<br>をのの<br>をのの<br>をのの                                                                                                    | Ver 1.99                                                                                                    | N B M X Z M<br>S T B D M X MAD.<br>SCOTACIÓN                                                                                                    | P210- IA    |
| Amikor a "Networking Setting" vagy "L<br>először, a felugró ablakban jelentkezz<br>% Gyári alapértelmezés<br>Felhasználói név: admin<br>Jelszó: Nem kell kitölteni, belépéshez<br><b>Hálózati beállítások</b><br>Az alapértelmezett IP címet (192.168.<br>Ellenőrizze a MAC címet, hogy megeg<br>modulon találhatóval. Az IP cím megy<br>kattintson az "Update" gombra. Az IP                                                                                                    | Jser Password" menü<br>en be.<br>nyomja meg az "OK"<br>1.127) fogja látni.<br>gyezik-e a hálózati<br>/áltoztatása után<br>cím frissítését                                                                                                    | at választja<br>gombot                                                                                                    | またので<br>を時代の<br>を時代の<br>ででので、<br>を時代の<br>ででので、<br>を時代の<br>ででので、<br>を時代の<br>ででので、<br>を時代の<br>ででので、<br>を時代の<br>ででので、<br>ででので、<br>ででので、<br>ででので、<br>ででので、<br>ででので、<br>ででので、<br>ででので、<br>ででので、<br>ででので、<br>ででので、<br>ででので、<br>ででので、<br>ででのでのでのでのでので、<br>でのでのでのでのでのでのでので、<br>でのでのでのでのでのでのでのでのでのでのでのでのでのでのでのでのでのでのでの                                                                                                    | Ver 1.9<br>Ver 1.9                                                                                                    |                                                                                                    | Fing. IR    |
| Amikor a "Networking Setting" vagy "L<br>először, a felugró ablakban jelentkezz<br>% Gyári alapértelmezés<br>Felhasználói név: admin<br>Jelszó: Nem kell kitölteni, belépéshez<br>Hálózati beállítások<br>Az alapértelmezett IP címet (192.168.<br>Ellenőrizze a MAC címet, hogy megeg<br>modulon találhatóval. Az IP cím megv<br>kattintson az "Update" gombra. Az IP<br>követően csatlakozzon újra az eszközl                                                                                                    | Jser Password" menü<br>en be.<br>nyomja meg az "OK"<br>1.127) fogja látni.<br>gyezik-e a hálózati<br>változtatása után<br>cím frissítését<br>höz a web                                                                                                    | gombot                                                                                                    | またので<br>使用素素等の)<br>・<br>これの形が安藤の)<br>一<br>変帯の)<br>・<br>これの形が安藤の)<br>一<br>変帯の)<br>・<br>これの形が安藤の)<br>一<br>変帯の)<br>・<br>これの形が安藤の)<br>一<br>で<br>一<br>で<br>の<br>で<br>一<br>で<br>の<br>つ<br>一<br>で<br>の<br>で<br>の<br>つ<br>一<br>で<br>の<br>つ<br>で<br>の<br>つ<br>で<br>の<br>つ<br>の<br>つ<br>の<br>つ<br>の<br>つ<br>の<br>つ<br>の<br>つ<br>の<br>つ<br>の<br>の<br>の<br>つ<br>の<br>つ<br>の<br>つ<br>の<br>の<br>つ<br>つ<br>つ<br>の<br>の<br>の<br>の<br>の<br>の<br>つ<br>の<br>の<br>の<br>の<br>の<br>の<br>の<br>の<br>の<br>の<br>の<br>の<br>の                                                                                                    | Ver 1.99<br>restart (hardware resid)<br>internet Browser to re-connect the<br>control Like                                                                                                    | Angel.                                                                                                    | PERG. IA    |
| Amikor a "Networking Setting" vagy "L<br>először, a felugró ablakban jelentkezz<br>% Gyári alapértelmezés<br>Felhasználói név: admin<br>Jelszó: Nem kell kitölteni, belépéshez<br><b>Hálózati beállítások</b><br>Az alapértelmezett IP címet (192.168.<br>Ellenőrizze a MAC címet, hogy megeg<br>modulon találhatóval. Az IP cím megv<br>kattintson az "Update" gombra. Az IP<br>követően csatlakozzon újra az eszközt<br>böngészővel.                                                                                                    | Jser Password" menü<br>en be.<br>nyomja meg az "OK"<br>1.127) fogja látni.<br>gyezik-e a hálózati<br>változtatása után<br>cím frissítését<br>höz a web                                                                                                    | at választja<br>gombot<br>Caret State<br>Helvek Settr<br>Use Palsee                                                                            | またので、<br>を使う):<br>ことは未分のを形成の<br>ことは未分のを形成の<br>ことは未分のを形成の<br>ことは未分のを形成の<br>ことは未分のを形成の<br>ことは未分のを形成の<br>ことは未分のを形成の<br>ことは未分のを示成の<br>ことは未分のを示成の<br>ことは未分のを示成の<br>ことは未分のを示成の<br>ことは未分のを示成の<br>ことはまたのでの<br>こので、<br>こので、<br>こので<br>こので、<br>こので、<br>こので、<br>こので<br>こので<br>こので<br>こので<br>こので<br>こので                                                                                                    | Ver 1.99 restart (hardware reset). htternet Browser to re-connect the CONTROLLE- CONTROLLE- CONTROL                                                                                                    | Recess contractor<br>Access contractor<br>Access contractor<br>Access contractor<br>Access contractor<br>Access contractor<br>Access contractor | 9280- IA    |
| Amikor a "Networking Setting" vagy "L<br>először, a felugró ablakban jelentkezz<br>% Gyári alapértelmezés<br>Felhasználói név: admin<br>Jelszó: Nem kell kitölteni, belépéshez<br><b>Hálózati beállítások</b><br>Az alapértelmezett IP címet (192.168.<br>Ellenőrizze a MAC címet, hogy megeg<br>modulon találhatóval. Az IP cím megv<br>kattintson az "Update" gombra. Az IP<br>követően csatlakozzon újra az eszközl<br>böngészővel.                                                                                                    | Jser Password" menü<br>en be.<br>nyomja meg az "OK"<br>1.127) fogja látni.<br>gyezik-e a hálózati<br>változtatása után<br>cím frissítését<br>höz a web                                                                                                    | gombot                                                                                                    |                                                                                                    | Ver 1.99 restart (hardware resid), internet Biowoart for e-connect thei OCONTOCULE OCONTOCULE OCONT                                                                                                    | マロ・マス 3<br>日 ・ マス 3<br>Set ing<br>Setting                                                                                                    | Fing. IR    |
| Amikor a "Networking Setting" vagy "L<br>először, a felugró ablakban jelentkezz<br>% Gyári alapértelmezés<br>Felhasználói név: admin<br>Jelszó: Nem kell kitölteni, belépéshez<br><b>Hálózati beállítások</b><br>Az alapértelmezett IP címet (192.168.*<br>Ellenőrizze a MAC címet, hogy megeg<br>modulon találhatóval. Az IP cím megv<br>kattintson az "Update" gombra. Az IP<br>követően csatlakozzon újra az eszközl<br>böngészővel.<br><b>Felhasználói jelszó</b>                                                                                                    | Jser Password" menü<br>en be.<br>nyomja meg az "OK"<br>1.127) fogja látni.<br>gyezik-e a hálózati<br>/áltoztatása után<br>cím frissítését<br>höz a web                                                                                                    | at választja<br>gombot                                                                                                    |                                                                                                    | Ver 1.9<br>restart (hacdware result)<br>internet Browser to re-connect the 1<br>CONTROLLIP:<br>02330-0350<br>0231124<br>02350-0350<br>0231124<br>02350<br>02350<br>02500<br>025000<br>025000<br>025000<br>025000<br>025000<br>025000<br>025000<br>025000                                                                                                    | A D to X Z TO<br>SO YALL<br>Section 201                                                                                                    | PIND. IA    |
| Amikor a "Networking Setting" vagy "L<br>először, a felugró ablakban jelentkezz<br>% Gyári alapértelmezés<br>Felhasználói név: admin<br>Jelszó: Nem kell kitölteni, belépéshez<br><b>Hálózati beállítások</b><br>Az alapértelmezett IP címet (192.168.<br>Ellenőrizze a MAC címet, hogy megeg<br>modulon találhatóval. Az IP cím megv<br>kattintson az "Update" gombra. Az IP<br>követően csatlakozzon újra az eszközl<br>böngészővel.<br><b>Felhasználói jelszó</b><br>Változtassa meg a belépési jelszót a h                                                                                                    | Jser Password" menü<br>en be.<br>nyomja meg az "OK"<br>1.127) fogja látni.<br>gyezik-e a hálózati<br>változtatása után<br>cím frissítését<br>höz a web                                                                                                    | at választja<br>gombot                                                                                                    |                                                                                                    | Ver 1.9 restart (hardware reset). htternet Browser to re-connect the 1 control LIBs restart (hardware reset). 1040 r041 r040 r041 r040 r040 r                                                                                                    | A B M X B                                                                                                    | FIRC- IA    |
| Amikor a "Networking Setting" vagy "L<br>először, a felugró ablakban jelentkezz<br>% Gyári alapértelmezés<br>Felhasználói név: admin<br>Jelszó: Nem kell kitölteni, belépéshez<br><b>Hálózati beállítások</b><br>Az alapértelmezett IP címet (192.168.<br>Ellenőrizze a MAC címet, hogy megeg<br>modulon találhatóval. Az IP cím megv<br>kattintson az "Update" gombra. Az IP<br>követően csatlakozzon újra az eszközl<br>böngészővel.<br><b>Felhasználói jelszó</b><br>Változtassa meg a belépési jelszót a h<br>beállításainak védelme érdekében.                                                                           | Jser Password" menü<br>en be.<br>nyomja meg az "OK"<br>1.127) fogja látni.<br>gyezik-e a hálózati<br>változtatása után<br>cím frissítését<br>höz a web<br>hálózati modul IP                                                                                                    | at választja<br>gombot                                                                                                    | またのの日本での日本での日本での日本での日本での日本での日本での日本での日本での日本                                                                                                    | Ver 1.99 restart (hardware reset). htternet Browser to re-connect the control Lise control Lise                                                                                                    | ире<br>Setting                                                                                                    | F240. 78    |
| Amikor a "Networking Setting" vagy "L<br>először, a felugró ablakban jelentkezz<br>% Gyári alapértelmezés<br>Felhasználói név: admin<br>Jelszó: Nem kell kitölteni, belépéshez<br><b>Hálózati beállítások</b><br>Az alapértelmezett IP címet (192.168.<br>Ellenőrizze a MAC címet, hogy megeg<br>modulon találhatóval. Az IP cím megv<br>kattintson az "Update" gombra. Az IP<br>követően csatlakozzon újra az eszközt<br>böngészővel.<br><b>Felhasználói jelszó</b><br>Változtassa meg a belépési jelszót a h<br>beállításainak védelme érdekében.<br>A jelszó maximum 10 karakter lehet és                                  | Jser Password" menü<br>en be.<br>nyomja meg az "OK"<br>1.127) fogja látni.<br>gyezik-e a hálózati<br>változtatása után<br>cím frissítését<br>höz a web<br>nálózati modul IP<br>s csak az A-Z vagy 0-                                                                                                    | gombot<br>gombot<br>Correct State<br>Helmosk Settin<br>User Passwer                                                                            | ビー     ビー                                                                                                    | Ver 1.99 restart (hardware resist) internet Elevisari for e-connect thei commodate restart 127 33363555 REX.M127 3336355 REX.M127 333635 REX.M127 3336 REX.M127 3336 REX.M127 333 REX.M127 333 REX.M127 33                                                                                                    | Setting                                                                                                    | FIRD. IR    |
| <ul> <li>Amikor a "Networking Setting" vagy "Lelőször, a felugró ablakban jelentkezzi<br/>% Gyári alapértelmezés Felhasználói név: admin Jelszó: Nem kell kitölteni, belépéshez </li> <li>Hálózati beállítások Az alapértelmezett IP címet (192.168.) Ellenőrizze a MAC címet, hogy megeg modulon találhatóval. Az IP cím megv kattintson az "Update" gombra. Az IP követően csatlakozzon újra az eszközi böngészővel. Felhasználói jelszó Változtassa meg a belépési jelszót a h beállításainak védelme érdekében. A jelszó maximum 10 karakter lehet és karaktereket tartalmazhatja.</li></ul>                              | Jser Password" menü<br>en be.<br>nyomja meg az "OK"<br>1.127) fogja látni.<br>gyezik-e a hálózati<br>/áltoztatása után<br>cím frissítését<br>höz a web<br>hálózati modul IP<br>s csak az A-Z vagy 0-                                                                                                    | gombot                                                                                                    | EVEN EXAMPLE Server<br>使用 表 転 (の)<br>EVEN EXAMPLE ALL (日本)<br>EVEN EXAMPLE ALL (日本)<br>EV                                                                                                    | Ver 1.9<br>restAf (Dardown reset)<br>Internet Browser to re-connect the<br>000FDGLUB<br>1226124<br>123624<br>12362<br>12362<br>123                                                                                             | Setting                                                                                                    | Fing. IR    |
| Amikor a "Networking Setting" vagy "L<br>először, a felugró ablakban jelentkezz<br>% Gyári alapértelmezés<br>Felhasználói név: admin<br>Jelszó: Nem kell kitölteni, belépéshez<br><b>Hálózati beállítások</b><br>Az alapértelmezett IP címet (192.168.<br>Ellenőrizze a MAC címet, hogy megeg<br>modulon találhatóval. Az IP cím megv<br>kattintson az "Update" gombra. Az IP<br>követően csatlakozzon újra az eszközl<br>böngészővel.<br><b>Felhasználói jelszó</b><br>Változtassa meg a belépési jelszót a h<br>beállításainak védelme érdekében.<br>A jelszó maximum 10 karakter lehet és<br>karaktereket tartalmazhatja.  | Jser Password" menü<br>en be.<br>nyomja meg az "OK"<br>1.127) fogja látni.<br>gyezik-e a hálózati<br>/áltoztatása után<br>cím frissítését<br>höz a web<br>nálózati modul IP<br>s csak az A-Z vagy 0-                                                                                                    | gombot                                                                                                    | Web Server     Web Server                                                                                                    | Ver 1.9<br>restart (hacdware reset)<br>internet Browser to re-connect the 1<br>CONTROLLISE<br>02315<br>0335<br>0335<br>0355<br>035 | Angel<br>Setting                                                                                                    | FIRC- IA    |
| Amikor a "Networking Setting" vagy "L<br>először, a felugró ablakban jelentkezz<br>% Gyári alapértelmezés<br>Felhasználói név: admin<br>Jelszó: Nem kell kitölteni, belépéshez<br><b>Hálózati beállítások</b><br>Az alapértelmezett IP címet (192.168.<br>Ellenőrizze a MAC címet, hogy megeg<br>modulon találhatóval. Az IP cím megv<br>kattintson az "Update" gombra. Az IP<br>követően csatlakozzon újra az eszközi<br>böngészővel.<br><b>Felhasználói jelszó</b><br>Változtassa meg a belépési jelszót a h<br>beállításainak védelme érdekében.<br>A jelszó maximum 10 karakter lehet és<br>karaktereket tartalmazhatja.  | Jser Password" menü<br>en be.<br>nyomja meg az "OK"<br>1.127) fogja látni.<br>gyezik-e a hálózati<br>változtatása után<br>cím frissítését<br>höz a web<br>hálózati modul IP<br>s csak az A-Z vagy 0-                                                                                                    | gombot                                                                                                    | Image: Server           Image: Server                                                                                                    | Ver 1.99 restart (hardware resk). Internet Browser to re-connect the CONTIGUIDE CONTIGUIDE CONTIGUI                                                                                                    | arget<br>Setting                                                                                                    | F200. 78    |
| Amikor a "Networking Setting" vagy "L<br>először, a felugró ablakban jelentkezz<br>% Gyári alapértelmezés<br>Felhasználói név: admin<br>Jelszó: Nem kell kitölteni, belépéshez<br><b>Hálózati beállítások</b><br>Az alapértelmezett IP címet (192.168.<br>Ellenőrizze a MAC címet, hogy megeg<br>modulon találhatóval. Az IP cím megv<br>kattintson az "Update" gombra. Az IP<br>követően csatlakozzon újra az eszközt<br>böngészővel.<br><b>Felhasználói jelszó</b><br>Változtassa meg a belépési jelszót a h<br>beállításainak védelme érdekében.<br>A jelszó maximum 10 karakter lehet és<br>karaktereket tartalmazhatja.  | Jser Password" menü<br>en be.<br>nyomja meg az "OK"<br>1.127) fogja látni.<br>gyezik-e a hálózati<br>változtatása után<br>cím frissítését<br>höz a web<br>nálózati modul IP<br>s csak az A-Z vagy 0-                                                                                                    | gombot<br>gombot<br>gombot<br>gombot<br>gomet Sate<br>Helevel Sete<br>User Paiseee<br>g                                                        | Line Hand Category     Line Control System     Line Control System     Line Control System     Line Control System     Line Control System     Line Control System     Line Control System     Line Control Control System     Line Control Control System     Line Control Control System     Line Control Control System     Line Control Control Control Control     Line Control Control Control     Line Control Control     Line Control Control     Line Control     Line Control     Line Control     Line Control     Line     Line Control     Line     Line Control     Line     Line     Line Control     Line     Line                                                                                                    | Ver 1.99 restart (hardware resist). Internet Elevisari for e-connect thei CONTIGULE CONTIGULE CONTIGULE CONTIGULE CONTIGUE CONTIGUE CONTIN                                                                                                    | Setting                                                                                                    | 9230 · IA   |
| Amikor a "Networking Setting" vagy "L<br>először, a felugró ablakban jelentkezz<br>% Gyári alapértelmezés<br>Felhasználói név: admin<br>Jelszó: Nem kell kitölteni, belépéshez<br><b>Hálózati beállítások</b><br>Az alapértelmezett IP címet (192.168.<br>Ellenőrizze a MAC címet, hogy megeg<br>modulon találhatóval. Az IP cím megv<br>kattintson az "Update" gombra. Az IP<br>követően csatlakozzon újra az eszközi<br>böngészővel.<br><b>Felhasználói jelszó</b><br>Változtassa meg a belépési jelszót a h<br>beállításainak védelme érdekében.<br>A jelszó maximum 10 karakter lehet és<br>karaktereket tartalmazhatja.  | Jser Password" menü<br>en be.<br>nyomja meg az "OK"<br>1.127) fogja látni.<br>gyezik-e a hálózati<br>/áltoztatása után<br>cím frissítését<br>höz a web<br>hálózati modul IP<br>s csak az A-Z vagy 0-                                                                                                    | gombot                                                                                                    | и на<br>и на<br>и на                                                                                                    | Ver 1.9  restart (bardware reset)  internet Browser to re-connect the  OCOMOLUSE  OCOMOLUSE OCOMOLUSE  OCOMOLUSE  OCOMOLUSE  OCOMOLUSE  OCOMOLUSE  OCOMOLUSE  OCOMOLUSE  OCOMOLUSE  OCOMOLUSE  OCOMOLUSE  OCOMOLUSE  OCOMOLUSE  OCOMOLUSE  OCOMOLUSE  OCOMOLUSE  OCOMOLUSE  OCOMOLUSE OCOMOLUSE  OCOMOLUSE  OCOMOLUSE  OCOMOLUSE  OCOMOLUSE OCOMOLUSE  OCOMOLUSE  OCOMOLUSE  OCOMOLUSE                                                                                                    | Setting                                                                                                    | Fing. IR    |
| Amikor a "Networking Setting" vagy "L<br>először, a felugró ablakban jelentkezz<br>% Gyári alapértelmezés<br>Felhasználói név: admin<br>Jelszó: Nem kell kitölteni, belépéshez<br><b>Hálózati beállítások</b><br>Az alapértelmezett IP címet (192.168.<br>Ellenőrizze a MAC címet, hogy megeg<br>modulon találhatóval. Az IP cím megv<br>kattintson az "Update" gombra. Az IP<br>követően csatlakozzon újra az eszközi<br>böngészővel.<br><b>Felhasználói jelszó</b><br>Változtassa meg a belépési jelszót a h<br>beállításainak védelme érdekében.<br>A jelszó maximum 10 karakter lehet és<br>karaktereket tartalmazhatja.  | Jser Password" menü<br>en be.<br>nyomja meg az "OK"<br>1.127) fogja látni.<br>gyezik-e a hálózati<br>/áltoztatása után<br>cím frissítését<br>höz a web<br>nálózati modul IP<br>s csak az A-Z vagy 0-                                                                                                    | gombot                                                                                                    | и на на на на на на на на на на на на на                                                                                                    | Ver 1.9<br>restart (Dacdware resoft)<br>internet Browser to re-connect the<br>CONTROLLISE<br>02330<br>02330<br>02340<br>02350<br>02350<br>0250<br>0250                                  | Setting                                                                                                    | Ping, IA    |
| Amikor a "Networking Setting" vagy "L<br>először, a felugró ablakban jelentkezz<br>% Gyári alapértelmezés<br>Felhasználói név: admin<br>Jelszó: Nem kell kitölteni, belépéshez<br><b>Hálózati beállítások</b><br>Az alapértelmezett IP címet (192.168.<br>Ellenőrizze a MAC címet, hogy megeg<br>modulon találhatóval. Az IP cím megv<br>kattintson az "Update" gombra. Az IP<br>követően csatlakozzon újra az eszközi<br>böngészővel.<br><b>Felhasználói jelszó</b><br>Változtassa meg a belépési jelszót a h<br>beállításainak védelme érdekében.<br>A jelszó maximum 10 karakter lehet és<br>karaktereket tartalmazhatja.  | Jser Password" menü<br>en be.<br>nyomja meg az "OK"<br>1.127) fogja látni.<br>gyezik-e a hálózati<br>változtatása után<br>cím frissítését<br>höz a web<br>nálózati modul IP<br>s csak az A-Z vagy 0-                                                                                                    | gombot                                                                                                    | Image: Second Second                                                                                                    | Ver1.99                                                                                                    | Setting                                                                                                    | 9280- 18    |
| Amikor a "Networking Setting" vagy "L<br>először, a felugró ablakban jelentkezz<br>% Gyári alapértelmezés<br>Felhasználói név: admin<br>Jelszó: Nem kell kitölteni, belépéshez<br><b>Hálózati beállítások</b><br>Az alapértelmezett IP címet (192.168.<br>Ellenőrizze a MAC címet, hogy megeg<br>modulon találhatóval. Az IP cím megv<br>kattintson az "Update" gombra. Az IP<br>követően csatlakozzon újra az eszközi<br>böngészővel.<br><b>Felhasználói jelszó</b><br>Változtassa meg a belépési jelszót a h<br>beállításainak védelme érdekében.<br>A jelszó maximum 10 karakter lehet és<br>karaktereket tartalmazhatja.  | Jser Password" menü<br>en be.<br>nyomja meg az "OK"<br>1.127) fogja látni.<br>gyezik-e a hálózati<br>változtatása után<br>cím frissítését<br>höz a web<br>hálózati modul IP<br>s csak az A-Z vagy 0-<br>1141 Budapest, Fog<br>Tel.: *220-7940, 220-7<br>220-8881, 364-3428 I                                                                   | gombot                                                                                                    | Image: Server         Image: Server         Image: Server <td< td=""><td>Ver 1.99 restart (hardware reset). htternet Browser to re-connect the control Lipe control Lipe</td><td>Setting<br/>Setting</td><td>9280 - IA</td></td<> | Ver 1.99 restart (hardware reset). htternet Browser to re-connect the control Lipe control Lipe                                                                                                    | Setting<br>Setting                                                                                                    | 9280 - IA   |
| Amikor a "Networking Setting" vagy "L<br>először, a felugró ablakban jelentkezz<br>% Gyári alapértelmezés<br>Felhasználói név: admin<br>Jelszó: Nem kell kitölteni, belépéshez<br><b>Hálózati beállítások</b><br>Az alapértelmezett IP címet (192.168.<br>Ellenőrizze a MAC címet, hogy megeg<br>modulon találhatóval. Az IP cím megv<br>kattintson az "Update" gombra. Az IP<br>követően csatlakozzon újra az eszközi<br>böngészővel.<br><b>Felhasználói jelszó</b><br>Változtassa meg a belépési jelszót a h<br>beállításainak védelme érdekében.<br>A jelszó maximum 10 karakter lehet és<br>karaktereket tartalmazhatja.  | Jser Password" menü<br>en be.<br>nyomja meg az "OK"<br>1.127) fogja látni.<br>gyezik-e a hálózati<br>változtatása után<br>cím frissítését<br>höz a web<br>nálózati modul IP<br>s csak az A-Z vagy 0-<br>talózati modul IP<br>s csak az A-Z vagy 0-                                                                                             | gombot<br>gombot<br>gombot<br>genetize<br>genetize<br>bergessi<br>use Pessee<br>garasi út 77.<br>814, 220-7950<br>Fax: 220-7940<br>30 939-9989 | Image: Second Procession Second Procession Second Pro                                                                                                    | Ver 1.99  restart (hardware resid) internet Browser to re-connect the  0000000000 00000000 00000000 00000000                                                                                                    | Setting                                                                                                    | FIND . I.   |
| Amikor a "Networking Setting" vagy "L<br>először, a felugró ablakban jelentkezzi<br>% Gyári alapértelmezés<br>Felhasználói név: admin<br>Jelszó: Nem kell kitölteni, belépéshez<br><b>Hálózati beállítások</b><br>Az alapértelmezett IP címet (192.168.<br>Ellenőrizze a MAC címet, hogy megeg<br>modulon találhatóval. Az IP cím megv<br>kattintson az "Update" gombra. Az IP<br>követően csatlakozzon újra az eszközi<br>böngészővel.<br><b>Felhasználói jelszó</b><br>Változtassa meg a belépési jelszót a h<br>beállításainak védelme érdekében.<br>A jelszó maximum 10 karakter lehet és<br>karaktereket tartalmazhatja. | Jser Password" menü<br>en be.<br>nyomja meg az "OK"<br>1.127) fogja látni.<br>gyezik-e a hálózati<br>/áltoztatása után<br>cím frissítését<br>höz a web<br>nálózati modul IP<br>s csak az A-Z vagy 0-<br>talózati modul IP<br>s csak az A-Z vagy 0-<br>talózati modul IP<br>s csak az A-Z vagy 0-<br>talózati modul IP<br>s csak az A-Z vagy 0- | gombot                                                                                                    | Image: Service Service                                                                                                    | Yer 1.09           restart (Dardware read)           internet Browser to re-connect the           000000000000000000000000000000000000                                                                                                    | Setting                                                                                                    | Fino, IA    |

A fordításból, illetve a nyomdai kivitelezésből származó hibákért felelősséget nem vállalunk. A leírás és a termék változtatásának jogát a forgalmazó és a gyártó fenntartja.